## 采购关联预算项目变更操作说明

一、特别说明:目前系统采购申报关联预算项目后, 系统默认锁定项目资金,若申请合同/发起报销时,需 要使用其他项目支出,必须变更项目后,再发起报销。

(9月1日起,所有做了采购申报/合同申请的货物、 服务支出,必须从"采购付款"发起报销,不再接受 一般报销)

## 二、适用范围:

(一)做了采购申报的采购及从采购订单发起的合同,需要变更关联的预算项目,以从新项目发起报销

(二)没有做采购申报,只签订合同,需要变更关联的预算项目,以从新项目发起报销

## 三、操作方法:

(一)采购计划 一 预算变更申请 一 新增:选择对 应的采购申请即可。

|                     | 360导航_一个主                                                                                                    | 页,整个世界 ×                               | ⑤ 云杰URP            | × +              |            |                     |                    |                            |
|---------------------|----------------------------------------------------------------------------------------------------|----------------------------------------|--------------------|------------------|------------|---------------------|--------------------|----------------------------|
| - <b>*</b>          | $\langle \rangle \circ c$                                                                                                    | ב ל <b>ב</b>                           | 🕀 🙀 http://172.16. | 130.65:800/#PC13 |            |                     |                    |                            |
| の<br>云杰URP          | 🖺 资产月报 🍦                                                                                                    | 广西师范大 🙎 🛙                              | 家重大派 📑 财务处         | 🙆 QQ邮箱 💿 广南      | 西高校 🐘 💿 广西 | 統一胡 📑 三年行动。         | 🐴 广西区会计 🧧          | 三流不一致                      |
| 6                   | 云杰 <mark>URP</mark>                                                                                                    | 프 < C                                  | ☆ 财务管理             | ③ 预算编制           | ⊘ 采购管理     | 山 合同管理              |                    |                            |
| 菜单搜索…               |                                                                                                    | « û                                    | 预算变更申请 ×           |                  |            |                     |                    |                            |
| ① 工作台               | •                                                                                                    | 功能操作                                   | 简单查询               |                  |            |                     |                    |                            |
| ☆ 工作指南              | · -                                                                                                    | 1.0001400                              | - 10/24            |                  |            |                     |                    |                            |
|                     |                                                                                                    | 十初归                                    | 単加防                |                  |            |                     |                    |                            |
| ⑦ 采购申请              | •                                                                                                    | 序号                                     | 采购申请名称 ⇔           |                  |            | 采购申请编号 \$           | 预算变更编号 \$          | 采购意向                       |
| 6 采购计划              | -                                                                                                    | 1                                      | 财务处测试验收功能          | 能-请勿操作           |            | PR2023000624        | PPM2023000001      | 待提交                        |
| 王<br>我的计划           |                                                                                                    |                                        |                    |                  |            |                     |                    |                            |
| 采购计划                |                                                                                                    |                                        |                    |                  |            |                     |                    |                            |
| 预算变更                | 间请                                                                                                    |                                        |                    |                  |            |                     |                    |                            |
| 预算变更                | <b>山山</b><br>「                                                                                                    | 2                                      |                    |                  |            |                     |                    |                            |
| 预算变更                | 管理                                                                                                    |                                        |                    |                  |            |                     |                    |                            |
| 0 2011 + 14         |                                                                                                    |                                        |                    |                  |            |                     |                    |                            |
| ♡ 短收甲请              | •                                                                                                    |                                        |                    |                  |            |                     |                    |                            |
| ☞ 数据统计              |                                                                                                    |                                        |                    |                  |            |                     |                    |                            |
| ⊙ 管理配置              |                                                                                                    |                                        |                    |                  |            |                     |                    |                            |
|                     |                                                                                                    |                                        |                    |                  |            |                     |                    |                            |
|                     | 三 < C ☆ 対策                                                                                                    | 會理 ③ 预算编制 ② 5                          | 約管理 山 合同管理         |                  |            |                     | e 0 <sup>8</sup> x | 王钊▼:                       |
| 2422 C              |                                                                                                    | ×                                      |                    |                  |            |                     |                    | » ~                        |
| © I∩HNN -           | water and the second second se |                                        |                    |                  |            |                     |                    |                            |
| ② 采购申请 ▼            |                                                                                                    |                                        |                    |                  |            |                     |                    |                            |
| ⊕ #3%1±31 ▲         | 交更原因                                                                                                    |                                        |                    |                  |            |                     |                    |                            |
| fanita<br>Finita    |                                                                                                    |                                        |                    |                  |            |                     |                    |                            |
| 预算交更申请              |                                                                                                    |                                        |                    |                  |            |                     |                    |                            |
| 派算35.90中位<br>预算交更管理 | 任务信息 新聞通日<br>>> 0P2300004862 合門等                                                                                                    | ·济全社首与管理场员心理和日本                        |                    |                  |            |                     |                    | 金额:¥85,000.00              |
| ◎ 验收申请 🚽            | 1 07-230001002-王国代                                                                                                    | ~~~~~~~~~~~~~~~~~~~~~~~~~~~~~~~~~~~~~~ |                    |                  |            |                     |                    | + 03,000.00                |
| ② 数据统计 -            | 序号 任务编号                                                                                                    |                                        | 任务名称               | 應用项编号            | 表用         | 項名称<br>             | 申报预算               | N 05 000 00                |
|                     | 승규                                                                                                    |                                        | in mun f WAR       | 100074           | 金以         | 229998 ( 49479296 ) |                    | * 05,000.00<br>¥ 85,000.00 |
|                     | 附件列表                                                                                                    |                                        |                    |                  |            |                     |                    |                            |
|                     | ±B₽                                                                                                    |                                        |                    |                  |            |                     |                    |                            |
|                     | 6                                                                                                    |                                        |                    |                  |            |                     |                    |                            |
|                     | 点击上传,或将文件拖腾<br>处                                                                                                    | Plut:                                  |                    |                  |            |                     |                    | < 200                      |

 1.需变更项目支出则删除原项目,同时"新增项目"
2.需在原项目基础上增加项目,则保留原项目同时"新 增项目"

3. 变更后的总金额要与变更前的采购申请总额一致。

(二)合同管理 - 合同申请 - 操作 - 项目维护

| <b>〇</b> ⑤ 云赤URP                                                                                                    | × 🌀 云杰URP             | × 🌀 云杰URP             | × +             |          |           |              |         |                      |            | 3          | 0 m - a ×         |
|----------------------------------------------------------------------------------------------------|-----------------------|-----------------------|-----------------|----------|-----------|--------------|---------|----------------------|------------|------------|-------------------|
|                                                                                                    |                       |                       |                 |          |           |              |         |                      |            |            |                   |
| ● mms.pccy 優 注意がお (最佳) 電子調整日                                                                                                    |                       |                       |                 |          |           |              |         |                      |            |            |                   |
| ⑤ 云杰URP                                                                                                    |                       |                       |                 |          |           |              |         | 4 <mark>0</mark> x = | • 1        |            |                   |
| 京単技家                                                                                                    | ○ 瞬間 共同対象 × 合同中确(色) × |                       |                 |          |           |              |         |                      | » ~        |            |                   |
| 0 Ife 🔻 I                                                                                                    | 防御到外生 高级搜索            |                       |                 |          |           |              |         |                      |            |            |                   |
|                                                                                                    | 合同中請合同状态~             | 号出合同 > 更多 >           | • #X893280 ○ #X | 参与的      |           |              |         |                      |            |            |                   |
| 工作给 (个人)                                                                                                    | 合同标识 🕈                | 合同名称 👳                | 合同状态 ↔          | ()建筑型 () | 合同类型 ↔    | 合同总金额 🗢      | 申请部门 0  | 创建人中                 | 创建日期。      | 审核日期 ¢     | 操作                |
| 合同申请(总)                                                                                                    | PT2023003008          | 广西社族自治区政府采购           | 部门负责人申批         | 采购合同     | 自然科学类科研经  | ¥ 1,600.00   | 化学与药学学院 |                      | 2023-09-22 | 2023-09-22 | 様性~               |
| 合同夜更(总)                                                                                                    | PT2023003006          | 广西壮族自治区政府采购           | 藏门快带人审批         | 采购合同     | 自然科学类科研经  | ¥ 6,875.00   | 化学与药学学院 | 3                    | 2023-09-22 | 2023-09-22 | 勝作~               |
| 合同审核(总)                                                                                                    | PT2023002992          | 广西壮族自治区政府采购           | 部门负责人审批         | 采购合同     | 自然科学类科研经  | ¥ 18,130.00  | 化学与药学学院 |                      | 2023-09-21 | 2023-09-21 | 操作~               |
| 合同变更审核(总)                                                                                                    | PT2023002962          | 国重室实验动物中心空调           | 20期处经办人一般合同审查   | 手工合同     | 自然科学类科研经  | ¥ 26,409.20  | 化学与药学学院 | 100                  | 2023-09-20 | 2023-09-21 | 接当く               |
| 合同台账(个人)                                                                                                    | PT2023002963          | 国重查实验动物中心门菜           | 20%处经办人一般合同审批   | 手工合同     | 自然科学类科研经  | ¥ 19,885.00  | 化学与药学学院 | 1000                 | 2023-09-20 | 2023-09-21 | 接作~               |
|                                                                                                    | PT2023002931          | Prodigy(但言平台维修服       | WHENE           | 采购合同     | 自然科学类科研经  | ¥ 98,000.00  | 化学与药学学院 | 1000                 | 2023-09-18 | 2023-09-19 | 操作~               |
|                                                                                                    | PT2023002719          | 国重查2203室商压灭菌          | THE BUT         | 手工合同     | 自然科学类科研经  | ¥ 49,800.00  | 化学与药学学院 | 1000                 | 2023-09-04 | 2023-09-06 | 操作~               |
|                                                                                                    | PT2023002642          | SERVICE CONTRACT      | 带杨融社            | 采购合同     | 自然科学类科研经  | ¥ 195,000.00 | 化学与药学学院 |                      | 2023-09-04 | 2023-09-04 | Q 直着              |
|                                                                                                    | PT2023002671          | 采购合同 (显微镜)            | WHENDER         | 手工合同     | 自然科学类科研经  | ¥ 48,000.00  | 化学与药学学院 |                      | 2023-08-30 | 2023-09-03 | ✔ 项目维护            |
|                                                                                                    | PT2023002631          | 政府采购合同(制冰机)           | WHEERER         | 手工合同     | 自然科学类科研经  | ¥26,200.00   | 化学与药学学院 | 1.000                | 2023-08-25 | 2023-08-26 | 念 审核进程            |
|                                                                                                    | PT2023001982          | 广西社族自治区政府采购           | WHEEREX         | 來聯合同     | 自然科学类科研经  | ¥ 2,840.00   | 化学与药学学院 |                      | 2023-06-30 | 2023-07-03 | 操作~               |
| 0                                                                                                    | PT2023001886          | 采购合同                  | 市场通过            | 手工合同     | 自然科学类科研经  | ¥ 15,000.00  | 化学与哲学学院 |                      | 2023-06-26 | 2023-06-27 | 勝守く               |
|                                                                                                    | PT2023001845          | 采购合同                  | WHENEY.         | 手工合同     | 自然科学类科研经  | ¥ 16,800.00  | 化学与药学学院 | 2                    | 2023-06-25 | 2023-06-26 | 操作~               |
| ● 芸術URP     ×     ● 芸術URP     ×     ● 芸術URP     ×     +       ←     →     C     Q     http://gxsdowc.gxnu.edu.cn.800//code=ST-757572-3F9q789DA2d0/22SYiHGa=zfsoft.com#PC99     C       ● www.goor     ● 云統URP     Q     #     C |                       |                       |                 |          |           |              |         |                      |            |            |                   |
|                                                                                                    | 프 < C 쇼               | · 财务管理 ③ 预算编          | 则 ⊘ 采购管理        | ⊕ 合同管理   |           |              |         |                      |            |            | د <sup>20</sup> ب |
| 菜单搜索                                                                                                    | 《 合 编辑采购              | 付款 × 合同申请(总)          |                 |          |           |              |         |                      |            |            |                   |
| û Iffé -                                                                                                    | 基本信息                  | 基本信息                  |                 |          |           |              |         |                      |            |            |                   |
| ♀ 合同管理 ▲                                                                                                    | 合同名称:                 | 合同名称: 国重室2203室高压灭菌锅采购 |                 |          | 合同编号:     |              |         |                      |            |            |                   |
| 工作台 (个人)                                                                                                    | 合同类型:                 |                       | 自然科学类科研经费采测     | 9        |           |              | 合同总金额:  |                      | ¥49,800.00 |            |                   |
| 合同申請(息)                                                                                                    | 项目信息                  |                       |                 |          |           |              |         |                      |            |            |                   |
| 合同交更(总)                                                                                                    | ✓ RZ23000006172       | 2023年广西民族药嘗部共建协       | 同创新中心           |          |           |              |         |                      |            |            |                   |
| (19)冊(54,53)                                                                                                    | 由二 (12)(11)           |                       | 百名女教            | 任务本款     |           |              |         |                      |            |            |                   |
| 合同变更审核(总)                                                                                                    | 10-5 110345           |                       |                 |          | 1270-6410 |              |         |                      | AE CHIEFAA |            |                   |
| 合同台影(个人)                                                                                                    | 1 101                 |                       |                 |          | 反面向直接     |              |         |                      |            |            |                   |
|                                                                                                    | 须目结约百思                |                       |                 |          |           |              |         |                      |            |            |                   |
|                                                                                                    | + 海加時日                |                       |                 |          |           |              |         |                      |            |            |                   |
|                                                                                                    |                       |                       |                 |          |           |              |         |                      |            |            |                   |
|                                                                                                    |                       |                       |                 |          |           |              |         |                      |            |            |                   |
|                                                                                                    |                       |                       |                 |          |           |              |         |                      |            |            |                   |
|                                                                                                    |                       |                       |                 |          |           |              |         |                      |            |            |                   |
|                                                                                                    |                       |                       |                 |          |           |              |         |                      |            |            |                   |
|                                                                                                    |                       |                       |                 |          |           |              |         |                      |            |            |                   |

1. 需要新增项目则继续添加项目

需要变更项目则添加新项目同时原项目"是否有效"
选择"否"